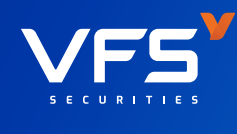

## HƯỚNG DẦN

## ĐĂNG KÝ VÀ HỦY TÀI KHOẢN NGÂN HÀNG TRỰC TUYẾN TRÊN NỀN TẢNG VFS WEB TRADING

## ĐĂNG KÝ TÀI KHOẢN NGÂN HÀNG TRỰC TUYẾN

| Bảng giá 🖾 Thị trư              | ông _∢ L | Jah og ok   | _         |                                  |            |            |             |                    |             |                |        |          |             |                   |        |          |          |                          |              | y.15/01/2025 | HSIC23:54:53 H | NX:23:54:52 | ў 🛜 🚺 Ти | ng Việt Dân |              |
|---------------------------------|----------|-------------|-----------|----------------------------------|------------|------------|-------------|--------------------|-------------|----------------|--------|----------|-------------|-------------------|--------|----------|----------|--------------------------|--------------|--------------|----------------|-------------|----------|-------------|--------------|
|                                 |          |             | 🔁 Tài sản | 🕞 Dịch vụ                        | µcαbản (   | Dịch vụ tà | ichính 🕞 H  | ô trợ              |             |                |        |          |             |                   |        |          |          |                          |              | _            |                |             |          |             |              |
| eh 12h 11h<br>N-INDEX 🗸         |          |             |           | برسی<br>۱۳۰۰ - ۱۹۰<br>۱۳۰۰ - ۱۹۵ |            |            |             | 13h 9h<br>76) HNX3 | sap<br>Sap  |                |        |          | sh<br>HNX V |                   |        |          |          | ы<br>95 - 105<br>UPCOM ~ | 10           |              | Đăr            | ıg n        | hập      |             | 2 41 - 0 421 |
| 74.589(CP 8.53N 1)<br>+ 112 (1) |          | 0           | óng của 1 | 40.121/ CP 4.33N T               |            |            | Dorg        | oba 15.38t         | CP 294.98Ty |                |        | Dông cửa | 32.960 CP   | 181.43 Tý<br>× 45 |        |          | Đông cửa | 28.567 CP 388.69 T       | × 142 (13) · |              |                |             |          | 5           | Dong o       |
|                                 | Danh myo | yêu thích 👻 |           | ETF Thô                          | óa thuận 👻 | Ngành 👻    | Chúng quyền | ← Trái ph          | ēu → Lō     | ₩ <del>-</del> |        |          |             |                   |        |          |          |                          |              |              |                |             |          |             | v 12         |
|                                 |          |             |           |                                  |            | GIA 2      | 11.2        |                    |             |                | KL 4   |          |             |                   | GIA 2  |          |          |                          |              |              |                |             | MUA      | BÁN         |              |
| ACB                             |          |             | 24.75     | 24.50                            | 418,60     | 24.55      | 87,30       | 24.60              | 20          |                |        | -0.10    | 24.65       | 37,70             | 24.70  | 194,30   | 24.75    | 74,60                    | 5,059,90     |              |                | 24.59       |          | 7           |              |
| BCM                             |          |             |           |                                  |            |            |             |                    | 2,00        |                |        | +0.10    |             |                   |        |          |          |                          | 294,40       |              |                |             |          | 65,90       | 328,80       |
| BID                             |          |             | 39.30     |                                  |            |            |             |                    | 10          |                |        | 0.30     |             |                   |        |          |          |                          | 957,60       |              |                | 99.01       | 128,90   | 193,50      | 753,34       |
| BVH CTO                         |          |             | 49.50     | 50.40                            | 4,60       | 50.50      | 12,10       | 50.60              | 20,50       |                |        | +1.30    | 50.80       | 17,80             | 50.90  |          | 51.00    | 25,10                    | 693,20       |              |                | 90.28       | \$4,55   | 129,61      | 166,41       |
| RPT .                           |          |             | 147.60    | 144.90                           |            | 145.00     |             | 145.10             | 22,20       |                |        | 4.50     | 145.20      |                   | 145.30 |          |          |                          | 2,897,20     |              |                | 145.81      | 389,56   | 1,685,48    | 53.67        |
| GAS                             |          |             | 66.40     | 66.50                            | 27,30      | 66.60      | 17,30       | 66.70              | 3,40        |                |        | +0.50    | 66.90       | 3,30              | 67.60  | 23,60    | 67.10    |                          | 397,30       |              |                | 66.89       | 130,90   | 21,60       | 1,107,91     |
| GVR                             |          |             | 28.10     |                                  |            |            |             |                    | 32,40       |                |        | -0.35    |             |                   |        |          |          |                          | 901,20       |              |                | 28.03       |          | 294,70      | 507,95       |
| HCB                             |          |             | 21.70     |                                  |            |            |             |                    | 133,40      |                |        | -0.55    |             |                   |        |          |          |                          | 12,557,90    |              |                | 21.30       | 1,820,90 | 2,371,45    | 95,09        |
| HPG                             |          |             |           |                                  |            |            |             |                    | 213,90      |                |        |          |             | 360,00            |        |          |          |                          | 7,660,70     |              |                | 25.88       | 812,98   | 1,159,97    | 1,752,75     |
| MOB                             |          |             | 21.50     |                                  |            |            |             |                    | 28,90       |                |        | -0.20    |             |                   |        |          |          |                          | 5,736,00     |              |                | 21,31       | 2,200,00 | 2,200,00    |              |
| MSN                             |          |             | 65.00     |                                  |            |            |             |                    | 29,10       |                |        | -1.30    |             |                   | 63.90  | 21,40    | 64.00    | 78,60                    | 3,586,60     |              |                | 64.35       | 181,10   | 846,03      | 343,289      |
| MWG                             |          |             | 37.30     | 50.70<br>59.60                   | 57,10      | 30.60      |             | 99.90<br>99.70     | 1010        |                |        | -0.10    |             | 43,80             | 37.30  | 120,30   | 37.40    | 28.20                    | 2,917,60     |              |                | 30.95       | 588,73   | 1,173,00    | 43,16        |
| POW                             |          |             | 11.80     |                                  |            |            |             |                    | 50,00       |                |        | -0.15    |             |                   |        |          | 11.80    | 95,00                    | 2,465,10     |              |                | 11.77       | 52,10    | 546,90      | 1,059,51     |
|                                 |          |             |           |                                  |            |            |             |                    | 58,20       |                |        |          |             |                   |        |          |          |                          | 329,20       |              |                |             |          |             | 502,92       |
| SHD                             |          |             | 10.15     |                                  |            |            |             |                    | 1,742,80    |                |        | -0.05    |             |                   | 10.15  | 1,309,00 |          | 631,40                   | 9,053,80     |              |                | 10.12       | 243,20   | 350,30      | 996,600      |
|                                 |          |             |           |                                  |            |            |             |                    |             |                |        |          |             |                   |        |          |          |                          | 1,885,90     |              |                |             | 239,90   | 79,90       | 137,576      |
| 88                              |          |             | 24.15     |                                  |            |            |             |                    | 42,60       |                |        | 0.20     |             |                   |        |          |          |                          | 8,104,90     |              |                | 24.03       | 382,19   | 1,762,58    | 1,178,09     |
| 516                             |          |             | 35.30     | 35.05                            | 39,40      | 35.10      | 50          | 35.20              | 60          |                |        | +0.10    | 35.40       | 102,10            | 35.45  | 45,70    | 35.50    | 88,60                    | 4,412,70     |              |                | 35.12       | 364,99   | 796,09      |              |
| TPA                             |          |             | 23.80     | 23.50                            |            | 23.55      | 413.80      | 23.60              | 264.40      | 23.00          | 166.30 | 40.20    | 15.95       | 79.60             | 16.50  | 149.50   | 20.75    | 153.40                   | 4,180,10     |              |                | 15.92       | 103,30   | 97,90       | 25           |
| VCB                             |          |             | 91.90     |                                  |            |            |             | 91.40              | 2,10        |                | 67,50  | -0.20    |             |                   | 91 10  |          | 91.90    | 40,40                    | 677,30       |              |                | 91,37       | 163,11   | 369,20      | 395,18       |
| VHM                             |          |             | 40.00     |                                  |            |            |             |                    | 78,00       |                |        |          |             |                   |        |          |          |                          | 5,407,60     |              |                | 39.78       |          | 815,63      | 1,548,23     |
| VID                             |          |             | 19.40     |                                  |            |            |             | 19.40              | 136,20      |                |        |          | 19.45       | 91,70             | 19.50  | 151,30   | 19.55    | 176,20                   | 3,487,90     |              |                | 19.39       | 261,00   |             |              |
|                                 |          |             |           |                                  |            |            |             |                    |             |                |        |          |             |                   |        |          |          |                          | 2,326,30     |              |                |             |          | 564,63      | 1,474,37     |
| VJC                             |          |             | 98.60     |                                  |            |            |             |                    | 3,40        |                |        | -0.10    |             |                   | 98.60  |          |          |                          | 491,20       |              |                | 98.23       | 26,20    | 58,90       | 91,58        |
| VNM                             |          |             | 61,40     |                                  |            | 61.40      | 34,70       |                    | 21,00       |                |        | +0.20    |             |                   |        |          |          |                          | 1,147,60     |              |                | 61.48       | 322,71   | 365,55      | 1,016,023    |
| 1000                            |          |             | 18.90     |                                  | 1,201,20   | 18.05      | 306,60      |                    | 33,60       |                |        | 40.15    |             | 63,00             |        | 224,90   |          |                          | 11,010,05    |              |                | 18.17       | 1,300,00 | 4,558,55    | 386,740      |

Bước 1: Truy cập website và đăng nhập tại địa chỉ https://trading.vfs.com.vn/

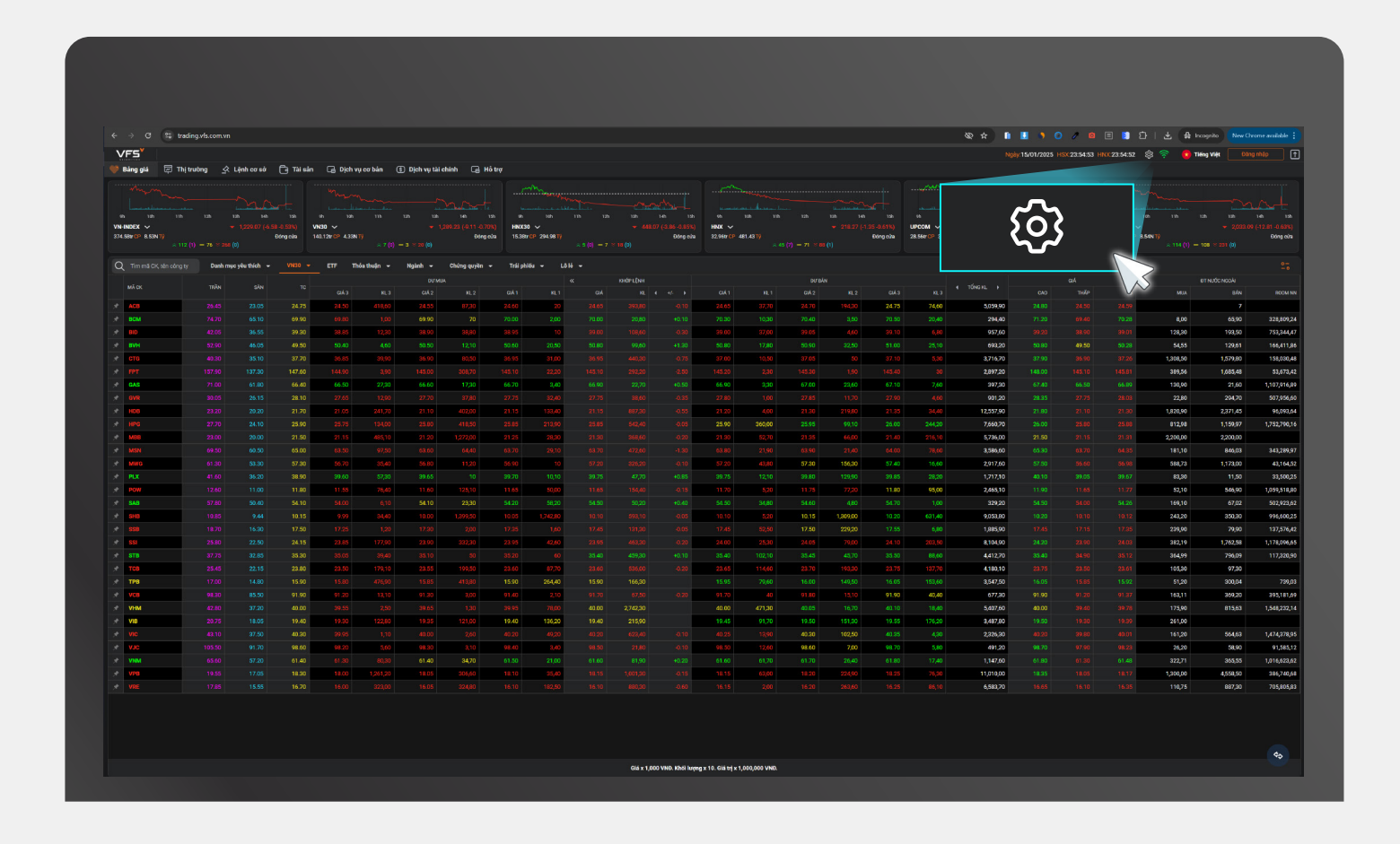

Bước 2: Truy cập vào mục Cài đặt

|        | DU'M   | UA       |               |                   |       | KHỨP LÊNH              |               |          |         | DƯBÁ         | N          |               |        |             |  |
|--------|--------|----------|---------------|-------------------|-------|------------------------|---------------|----------|---------|--------------|------------|---------------|--------|-------------|--|
| KL 3   | GIÁ 2  | KL 2     | GIÁ 1         | KL 1              | GIÁ   | KL 4                   | +/- >         | GIÁ 1    | KL 1    | GIÁ 2        | KL 2       | GIÁ 3         | KL 3   | 🔹 TỔNG KL 🕨 |  |
| 418,60 | 24.55  | 87,30    | 24.60         | 20                | 24.65 |                        | -0.10         | 24.65    | 37,70   | 24.70        | 194,30     |               |        | 5,059,90    |  |
| 1,00   |        |          |               |                   |       |                        | 014           | 124      |         |              | _          | ×             | 20,40  | 294,40      |  |
| 12,30  | 38.90  | 38,80    |               |                   |       |                        | Card          | lật      |         |              |            | ×             | 6,80   | 957,60      |  |
| 4,60   |        |          | Cài đặt chur  | ng                |       | This bear in the state |               |          |         |              |            |               |        | 693,20      |  |
| 39,90  | 36.90  | 80,50    |               |                   |       | lai khoan mạc dịnh     |               |          |         |              |            |               | 5,30   | 3,716,70    |  |
| 3,90   | 145.00 | 308,70   | QL thiết bị s | sư dụng Smart O   | TP    | Tài khoản              | 094C171320.0  | 1        | ~       |              |            |               | 30     | 2,897,20    |  |
|        | 66.60  |          | Dịch vụ ứng   | ) trước tự động   |       |                        |               |          |         |              |            |               |        | 397,30      |  |
| 12,90  | 27.70  | 37,80    |               |                   |       | Xác thực cấp 2         |               |          |         |              |            |               | 4,60   | 901,20      |  |
| 241,70 | 21.10  | 402.00   | Cài đặt mật   | khấu              |       |                        |               |          |         | _            |            |               | 34,40  | 12,557,90   |  |
| 134,00 | 25.80  | 41       | Tài khoản     | n giao dic        | h     | Phương thức xác thực   |               | Smart    | DTP     |              | Đăng ký SM | SOTP          | 244,20 | 7,660,70    |  |
| 485,10 | 21.20  | 1,27     |               | . giuo uic        |       | Vác thực theo phiên    |               |          |         |              |            |               | 216,10 | 5,736,00    |  |
| 97,50  | 63.60  | 64,40    | Dịch vụ Ema   | ail/SMS           |       |                        |               |          |         |              |            |               | 78,60  | 3,586,60    |  |
| 35,40  | 56.80  | 11,20    | Cài đăt thiết | t bi nhân thông b | oáo ∨ | Tài khoản thụ hưởng    | 9             |          |         | 🕀 Thế        | èm tài khơ | oản thụ hưởng | 16,60  | 2,917,60    |  |
| 57,30  |        |          |               |                   |       |                        |               |          |         |              |            |               | 20     | 1,717,10    |  |
| 76,40  | 11.60  | 125,10   | Cài đặt phín  | n tắt             |       | HỦY SỐ TÀI KHOẢN       | CHỦ TÀI KHOẢN | NGÂN H   | HÀNG CI | HINHÁNH TÌNH | /THÀNH PHỐ | CHUYẾN TIỀN   |        | 2,465,10    |  |
| 6,10   |        |          | Điều khoản    | & Điều kiên       |       | Û                      | HOÀNG MINH 1  | HẢNG TCB |         | Hội sở Hà N  | lội        | Chuyến tiền   |        | 329,20      |  |
| 34,40  | 10.00  | 1,399,50 | Died Kilodii  | a bica kiçir      |       |                        |               |          |         |              |            |               | 631,40 | 9,053,80    |  |
| 1,20   | 17.30  | 2,00     | Xóa cache     |                   |       |                        |               |          |         |              |            |               | 6,80   | 1,885,90    |  |
| 177,90 | 23.90  | 332,30   | Cài đặt cản   | h báo             |       |                        |               |          |         |              |            |               | 203,50 | 8,104,90    |  |
| 39,40  | 35.10  | 50       | Cal uat can   | ii ba0            |       |                        |               |          |         |              |            |               | 88,60  | 4,412,70    |  |
| 179,10 | 23.55  | 199,50   |               |                   |       |                        |               |          |         |              |            |               | 137,70 | 4,180,10    |  |
| 476,90 | 15.85  | 413,80   |               |                   |       |                        |               |          |         |              |            |               |        | 3,547,50    |  |
| 13,10  | 91.30  | 3,00     |               | _                 |       |                        |               |          |         |              |            |               |        | 677,30      |  |
| 2,50   | 39.65  | 1,30     | 39.95         | 78,00             |       |                        |               |          |         | 40.05        |            | 40.10         | 18,40  | 5,407,60    |  |
| 122,80 | 19.35  | 121,00   |               |                   |       |                        |               | 19.45    | 91,70   | 19.50        | 151,30     | 19.55         | 176,20 | 3,487,80    |  |
|        |        | 2.60     |               |                   |       |                        |               |          |         |              |            |               |        | 2.326.30    |  |

Bước 3: Chọn "Tài khoản giao dịch", sau đó nhấn "Thêm tài khoản thụ hưởng"

|  | <br>            |                  |          |               |     |              |           |         |             |                 |        |  |
|--|-----------------|------------------|----------|---------------|-----|--------------|-----------|---------|-------------|-----------------|--------|--|
|  |                 |                  |          |               |     |              |           |         |             |                 |        |  |
|  |                 |                  |          |               |     |              |           |         |             |                 |        |  |
|  |                 |                  |          |               |     |              |           |         |             |                 |        |  |
|  |                 |                  |          |               |     | Cài đăt      |           |         |             | ×               | 20,40  |  |
|  |                 |                  |          |               |     |              |           |         |             |                 | 6,80   |  |
|  | Cài đặt chung   | 9                | Tài      | khoản mặc đir | nh  |              |           |         |             |                 | 25,10  |  |
|  | QL thiết bi sử  | dung Smart OT    | >        |               |     |              |           |         |             |                 | 5,30   |  |
|  |                 |                  |          |               | The | êm tài khoản |           | ×       |             |                 | 30     |  |
|  | Dịch vụ ứng t   | rước tự động     |          |               |     |              |           |         |             |                 | 7,60   |  |
|  | Cài đặt mật k   | ิทลับ            | 01.17    |               |     |              |           |         |             |                 | 4,60   |  |
|  | Gardat mat k    | ildu             | Chú Tá   | ai khoán      |     |              | HOANG MIN | H THANG | Dăng kú St  | AS OTD          | 34,40  |  |
|  | Tài khoản gia   | o dịch           | Số tài   | khoản *       |     |              |           |         | Dang ky Sk  | NS OTP          | 244,20 |  |
|  | Dish w Email    | 1010             | Naôn     | hàng t        |     |              |           | _       |             |                 | 216,10 |  |
|  | Dịch vụ Email   | I/SMS            | Ngarri   | nang -        |     |              |           | Ť       |             |                 | 78,60  |  |
|  | Cài đặt thiết t | oị nhận thông bá | o Tỉnh/T | Thành phố *   |     |              |           | -       | 🛨 Thêm tài  | khoản thụ hưởng | 16,60  |  |
|  |                 |                  |          |               |     |              |           |         |             |                 | 28,20  |  |
|  | Cài đặt phím    | tát              | Chi nh   | iánh *        |     |              |           | *       | 4/THÀNH PHỐ | CHUYẾN TIỀN     | 95,00  |  |
|  | Điều khoản &    | Điều kiện        |          |               |     |              |           |         | Nội         | Chuyển tiền     | 1,00   |  |
|  |                 |                  |          | Hův           |     |              | Áp dung   |         |             |                 | 631,40 |  |
|  | Xóa cache       |                  |          | . iuy         |     |              | . waying  | 6       |             |                 | 6,80   |  |
|  | Cài đặt cảnh    | báo              |          |               |     |              |           |         | N3          |                 | 203,50 |  |
|  |                 |                  |          |               |     |              |           |         | $\vee$      |                 | 88,60  |  |
|  |                 |                  |          |               |     |              |           |         |             |                 | 137,70 |  |
|  |                 |                  |          |               |     |              |           |         |             |                 | 153,60 |  |
|  |                 |                  |          |               |     |              |           |         |             |                 | 40,40  |  |
|  |                 |                  |          |               |     |              |           |         |             |                 |        |  |

Bước 4: Điền thông tin Số tài khoản, Ngân hàng đăng ký, Tỉnh thành phố và Chi nhánh ngân hàng

| Ngày:15/01/                                                    | 2025 H <mark>SX</mark> :02:0                                                              | 00:32 HNX:02:0                                              | 0:32 🔎                                        | tộ 🔗 🦱                                                                       | Tiấng Viật 0040                                                                                                    | 171220 - A                                                             |
|----------------------------------------------------------------|-------------------------------------------------------------------------------------------|-------------------------------------------------------------|-----------------------------------------------|------------------------------------------------------------------------------|----------------------------------------------------------------------------------------------------|------------------------------------------------------------------------|
| my                                                             | ~~~                                                                                       | wing )                                                      | m                                             | Thêm tài khoả                                                                | n thụ hưởng thành c                                                                                                    | ông                                                                    |
| 11h 12h                                                        | 13h                                                                                       | 14h 15h                                                     | 9h                                            | 10h 11h                                                                      | 12h 13h                                                                                                    | 14h 15h                                                                |
|                                                                | 0.0                                                                                       | 1010 0110                                                   |                                               |                                                                              |                                                                                                    | 00 / 40 04 0 /                                                         |
| Tỷ<br>☆ 142 (13) — 100                                         | ♥ 92.12 ≈ 110 (8)                                                                         | (-0.10 -0.11%)<br>Đóng cửa                                  | 352.55tr CP                                   | <ul> <li>✓</li> <li>8.54N Tỷ</li> <li>≈ 114 (1)</li> </ul>                   | <ul><li>▼ 2,033</li><li>− 108 ≈ 231 (0)</li></ul>                                                                                              | .09 (-12.81 -0.63%)<br>Đóng cửa                                        |
| Tý<br>≈ 142 (13) — 100 <sup>-</sup>                            | <ul><li>♥ 92.12</li><li>≈ 110 (8)</li></ul>                                               | (-0.10 -0.11%)<br>Đóng cửa                                  | 352.55tr CP                                   | 8.54N Tỷ<br>≈ 114 (1)                                                        | <ul> <li>₹ 2,033</li> <li>108 ≈ 231 (0)</li> </ul>                                                                                             | .09 (-12.81 -0.63%)<br>Đóng cửa                                        |
| Tý                                                             | <ul><li>♥ 92.12</li><li>※ 110 (8)</li></ul>                                               | (-0.10 -0.11%)<br>Đóng cửa<br>GiÁ                           | 352.55tr CP                                   | 8.54N Tỷ<br>≈ 114 (1)                                                        | <ul> <li></li></ul>                                                                                                    | .09 (-12.81 -0.63%)<br>Đóng cửa<br>Đóng cửa                            |
| Tý<br><pre></pre>                                              | <ul> <li>♥ 92.12</li> <li>※ 110 (8)</li> <li>CAO</li> </ul>                               | (-0.10 -0.11%)<br>Đóng cửa<br>GIÁ<br>THẤP                   | VNXALL S52.55tr CP                            | <ul> <li>8.54N Tŷ</li> <li>≈ 114 (1)</li> </ul>                              | <ul> <li>         ₹ 2,033     </li> <li>         108 ≈ 231 (0)     </li> <li>         ĐT NƯỚC NGOÀI     </li> <li>         BÁN     </li> </ul> | .09 (-12.81 -0.63%)<br>Đóng cửa<br>– – – – – –                         |
| Tý<br>≈ 142 (13) — 100 <sup>-</sup><br>▲ TổNG KL ▶<br>5,059,90 | <ul> <li>✓ 92.12</li> <li>※ 110 (8)</li> <li>CAO</li> <li>CAO</li> <li>24.80</li> </ul>   | (-0.10 -0.11%)<br>Đóng cửa<br>Giấ<br>THẤP<br>24.50          | VNXALL<br>352.55tr CP<br>TB<br>24.59          | 8.54N Tỷ<br>≈ 114 (1)<br>MUA                                                 | <ul> <li>– 2,033</li> <li>– 108 ≈ 231 (0)</li> <li>ĐT NƯỚC NGOÀI</li> <li>BÁN</li> <li>7</li> </ul>                                            | .09 (-12.81 -0.63%)<br>Đóng cửa<br>• - •<br>• •                        |
| Tý<br>≈ 142 (13) — 100 3<br>1 TổNG KL ►<br>5,059,90<br>294,40  | <ul> <li>♥ 92.12</li> <li>※ 110 (8)</li> <li>CA0</li> <li>24.80</li> <li>71.20</li> </ul> | (-0.10 -0.11%)<br>Đóng cửa<br>GIÁ<br>THẤP<br>24.50<br>69.40 | VNXALL<br>352.55tr CP<br>TB<br>24.59<br>70.28 | <ul> <li>■ 8.54N Tŷ</li> <li>≈ 114 (1)</li> <li>MUA</li> <li>8,00</li> </ul> | <ul> <li>– 2,033</li> <li>– 108 ≈ 231 (0)</li> <li>ĐT NƯỚC NGOÀI</li> <li>BÁN</li> <li>7</li> <li>65,90</li> </ul>                             | .09 (-12.81 -0.63%)<br>Đóng cửa<br>° –<br>– °<br>ROOM NN<br>328,809,24 |

## HỦY ĐĂNG KÝ TÀI KHOẢN NGÂN HÀNG TRỰC TUYẾN

| 👂 Bảng giá 🛛 📮 Thị tri                                                  |         |               |                                         |                 |             |              |                              |                               |                                         |       |        |                                                               |                              |                    |       |          |                                 |                                                    |              | y:15/01/2025 H | ISC23:54:53 H | NX:23:54:52 8 | Bi 🛜 🛛 🖬 | ng Việt Đôn |                          |
|-------------------------------------------------------------------------|---------|---------------|-----------------------------------------|-----------------|-------------|--------------|------------------------------|-------------------------------|-----------------------------------------|-------|--------|---------------------------------------------------------------|------------------------------|--------------------|-------|----------|---------------------------------|----------------------------------------------------|--------------|----------------|---------------|---------------|----------|-------------|--------------------------|
|                                                                         | uòng 🖄  | Lệnh cơ sở    | 🕒 Tài sản                               | Cal Dịch v      | ų cơ bản    | 🕑 Dịch vụ tả | ichính 🕞 H                   | 5 trợ                         |                                         |       |        |                                                               |                              |                    |       |          |                                 |                                                    |              |                |               |               |          |             |                          |
| 90 100 110<br>90 100 110<br>91 100 2<br>924.599 (20 8.5017)<br>A 112 (1 |         |               | 195<br>197<br>19 4.50%) V<br>Dông của 1 | 40.12# CP 4.33N |             |              | 1,209.23 (0.11-0.7)<br>Diego | sh sh<br>HHX200<br>da 15.3877 | 100 100 100 100 100 100 100 100 100 100 |       |        | 20 <sup>4</sup> /20<br>140 134<br>17 (0.06-0.05%)<br>Odeg ode | tê<br>HRAX ↓<br>32.9ter CP 4 | 81.43 TV<br>(k 45) |       |          | 136<br>1.35-0.61%)<br>Dong cita | 10 100<br>10 100<br>UPCOM ↓<br>28.556*CP 3388.69Ty | 100<br>A 142 | Ð              | ăng           | ) nh          | ập       |             | (-12.01-0.63)<br>00mg ci |
|                                                                         | Danh mp | o yêu thích 🐱 |                                         |                 | ióa thuận 👻 | Nginh -      | Chúng quyền                  | - Trái phió                   |                                         |       |        |                                                               |                              |                    |       |          |                                 |                                                    |              |                |               |               |          |             | 2 27                     |
|                                                                         |         |               |                                         |                 |             |              |                              |                               |                                         |       |        |                                                               |                              |                    |       |          |                                 |                                                    | there a      |                |               |               |          |             | 2                        |
| in the                                                                  |         |               |                                         |                 |             |              |                              |                               | 81,1                                    |       |        | 4 4/ F                                                        |                              |                    |       |          |                                 |                                                    |              |                |               | TB            |          |             |                          |
| ACB                                                                     |         |               | 24.75                                   |                 |             | 24.55        |                              |                               | 70                                      |       |        | -0.10                                                         |                              |                    |       |          | 24.75                           | 74,60                                              | 5,059,90     |                |               | 24.59         |          |             |                          |
|                                                                         |         |               | 29.90                                   | 20.05           |             | 69.00        | 20.00                        | 28.05                         | 2,00                                    |       |        | 10.10                                                         | 19.00                        | 97.00              | 22.04 | 400      | 20.50                           | 20,40                                              | 294,40       |                |               | 19.01         | 128.90   | 193,90      | 328,80                   |
| BVH                                                                     |         |               | 49.50                                   | 50,40           |             | 50.50        | 12,10                        | 50.60                         | 20,50                                   |       |        | +1.20                                                         | 50.80                        |                    | 50.50 |          |                                 |                                                    | 693,20       |                | 49.50         | 50.28         | 54,55    | 129,61      | 165.41                   |
| CTO                                                                     |         |               | 37.70                                   |                 |             |              |                              |                               | 31,00                                   |       |        | 0.75                                                          |                              |                    |       |          |                                 |                                                    | 3,716,70     |                |               | 37.26         | 1,308,50 | 1,579,80    | 158,03                   |
|                                                                         |         |               |                                         |                 |             |              |                              |                               |                                         |       |        |                                                               |                              |                    |       |          |                                 |                                                    | 2,897,20     |                |               |               | 389,56   | 1,005,48    | 53,67                    |
| GAS                                                                     |         |               | 66.40                                   |                 |             |              |                              |                               | 3,40                                    |       |        | +0.50                                                         |                              |                    |       |          |                                 |                                                    | 397,90       |                |               | 66.09         | 130,90   | 21,60       | 1,107,91                 |
|                                                                         |         |               |                                         |                 |             |              |                              |                               |                                         |       |        |                                                               |                              |                    |       |          |                                 |                                                    | 901,20       |                |               |               |          | 294,70      | 507,95                   |
| 100                                                                     |         |               | 21.70                                   |                 |             |              |                              |                               | 133,40                                  |       |        | 0.55                                                          |                              |                    |       |          |                                 |                                                    | 12,557,90    |                |               | 21.30         | 1,820,90 | 2,371,45    | 96,09                    |
| HIPO                                                                    |         |               | 25.90                                   |                 |             |              |                              |                               | 213,90                                  |       |        | 0.05                                                          |                              |                    |       |          |                                 |                                                    | 7,660,70     |                |               | 25.00         | 012,98   | 1,159,97    | 1,752,79                 |
|                                                                         |         |               | 21.50                                   |                 | 485,10      |              |                              |                               | 28,30                                   |       |        | 0.20                                                          |                              |                    |       |          |                                 |                                                    | 5,736,00     |                |               | 21.31         | 2,200,00 | 2,200,00    |                          |
| MW0                                                                     |         |               | 57.30                                   |                 | 35.40       | 56.80        |                              | 56.90                         | 20,10                                   |       |        | 0.10                                                          |                              | 43.00              | 57.50 | 156.30   | 57.40                           | 16.60                                              | 2,917.60     |                |               | 56.95         | 588.73   | 1173.00     | 43.16                    |
| PLX                                                                     |         |               | 38.90                                   |                 |             |              |                              |                               | 10.10                                   |       |        | +0.85                                                         |                              |                    |       |          |                                 |                                                    | 1,717,10     |                |               | 39.67         | 83,50    | 11,50       | 33,50                    |
| POW                                                                     |         |               | 11.00                                   |                 |             |              |                              |                               | \$0,00                                  |       |        | -0.15                                                         |                              |                    |       |          | 11.80                           | 95,00                                              | 2,465,10     |                |               | 11.77         | 52,10    | 546,90      | 1,059,51                 |
|                                                                         |         |               |                                         |                 |             |              |                              |                               |                                         |       |        |                                                               |                              |                    |       |          |                                 |                                                    | 329,20       |                |               |               |          |             | 502,92                   |
| * <mark>8H0</mark>                                                      |         |               | 10.15                                   |                 |             |              |                              |                               | 1,742,80                                |       |        | 0.05                                                          |                              |                    | 10.15 | 1,309,00 |                                 |                                                    | 9,053,80     |                |               | 10.12         | 243,20   | 350,30      | 995,60                   |
|                                                                         |         |               |                                         |                 |             |              |                              |                               |                                         |       |        |                                                               |                              |                    |       |          |                                 |                                                    | 1,885,90     |                |               |               | 239,90   | 79,90       |                          |
| - <b>SSI</b>                                                            |         |               | 24.15                                   |                 |             |              |                              |                               | 42,60                                   |       |        | 0.20                                                          |                              |                    |       |          |                                 |                                                    | 8,104,90     |                |               | 24.03         | 382,19   | 1,762,58    | 1,178,09                 |
| 510                                                                     |         |               | 35.30                                   | 35.05           |             | 35.10        |                              |                               | 60                                      |       |        | 10.10                                                         | 35.40                        |                    | 35.45 | 45,70    | 35.50                           | 88,60                                              | 4,412,70     |                |               | 35.12         | 364,99   | 796,09      |                          |
| TER                                                                     |         |               | 23.00                                   | 23.50           |             | 23-35        | 412.00                       | 15.90                         | 264.40                                  | 15.90 | 166.30 | - 4.20                                                        | 20.05                        | 29.60              | 16.50 | 149.50   | 16.05                           | 152.40                                             | 4,140,10     |                |               | 15.02         | 103,30   | 97,35       | 75                       |
| VCB                                                                     |         |               | 91.90                                   |                 |             |              |                              | 91.40                         | 2.10                                    |       |        | 970                                                           | 91.70                        |                    | 91.50 |          | 91.90                           | 40.40                                              | 677.30       |                |               | 91.27         | 163.11   | 369.20      | 203.18                   |
| VHM                                                                     |         |               | 40.00                                   |                 |             |              |                              |                               | 71,02                                   |       |        |                                                               |                              |                    |       |          |                                 | 18,40                                              | 5,407,60     |                |               | 39.78         | 175,90   | 815,63      | 1,548,23                 |
| VID                                                                     |         |               | 19.40                                   |                 |             |              |                              | 19.40                         | 196,20                                  |       |        |                                                               | 19.45                        |                    | 19.50 | 151,90   |                                 | 176,20                                             | 3,487,00     |                |               | 19.99         | 261,00   |             |                          |
|                                                                         |         |               |                                         |                 |             |              |                              |                               |                                         |       |        |                                                               |                              |                    |       |          |                                 |                                                    | 2,326,90     |                |               |               |          | 564,63      | 1,474,37                 |
| OLV OLV                                                                 |         |               | 98.60                                   |                 |             |              |                              |                               | 3,40                                    |       |        | -0.10                                                         |                              |                    | 98.60 | 7,00     |                                 |                                                    | 491,20       |                |               | 98.23         | 26,20    | 58,90       | 91,58                    |
| VNM                                                                     |         |               |                                         |                 |             |              |                              |                               | 21,00                                   |       |        | +0.20                                                         |                              |                    |       |          |                                 |                                                    | 1,147,60     |                |               | 61.48         |          | 365,55      | 1,016,62                 |
| Vill                                                                    |         |               | 18.90                                   |                 |             |              |                              |                               | 25,40                                   |       |        | 0.15                                                          |                              |                    |       |          |                                 |                                                    | 11,010,00    |                |               | 18.17         | 1,300,00 | 4,558,50    | 306,74                   |
| VRE                                                                     |         |               |                                         |                 |             |              |                              |                               |                                         |       |        |                                                               |                              |                    |       |          |                                 |                                                    | 6,583,70     |                |               |               | 110,75   | 887,30      | 705,                     |

Bước 1: Truy cập website và đăng nhập tại địa chỉ https://trading.vfs.com.vn/

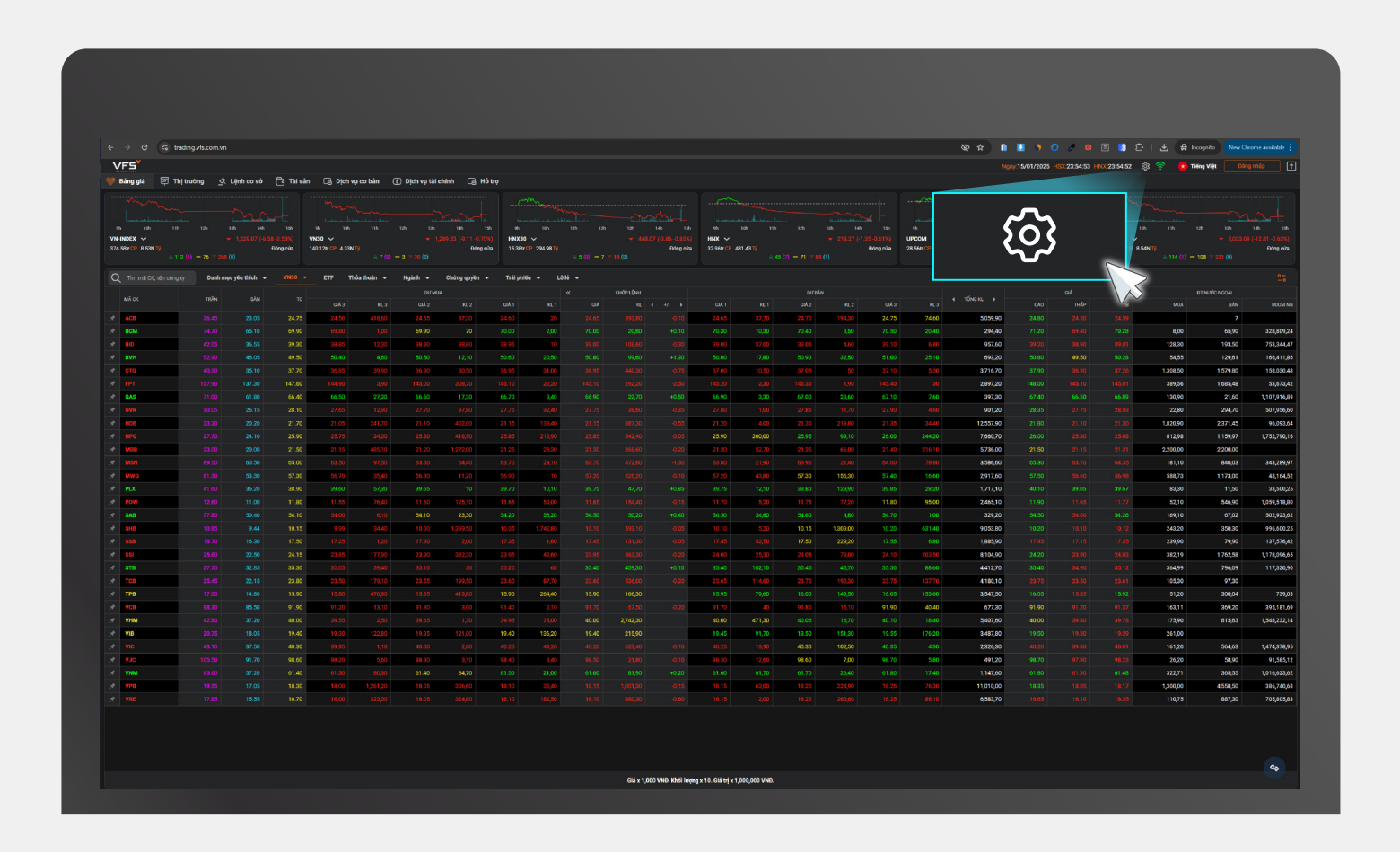

Bước 2: Truy cập vào mục Cài đặt

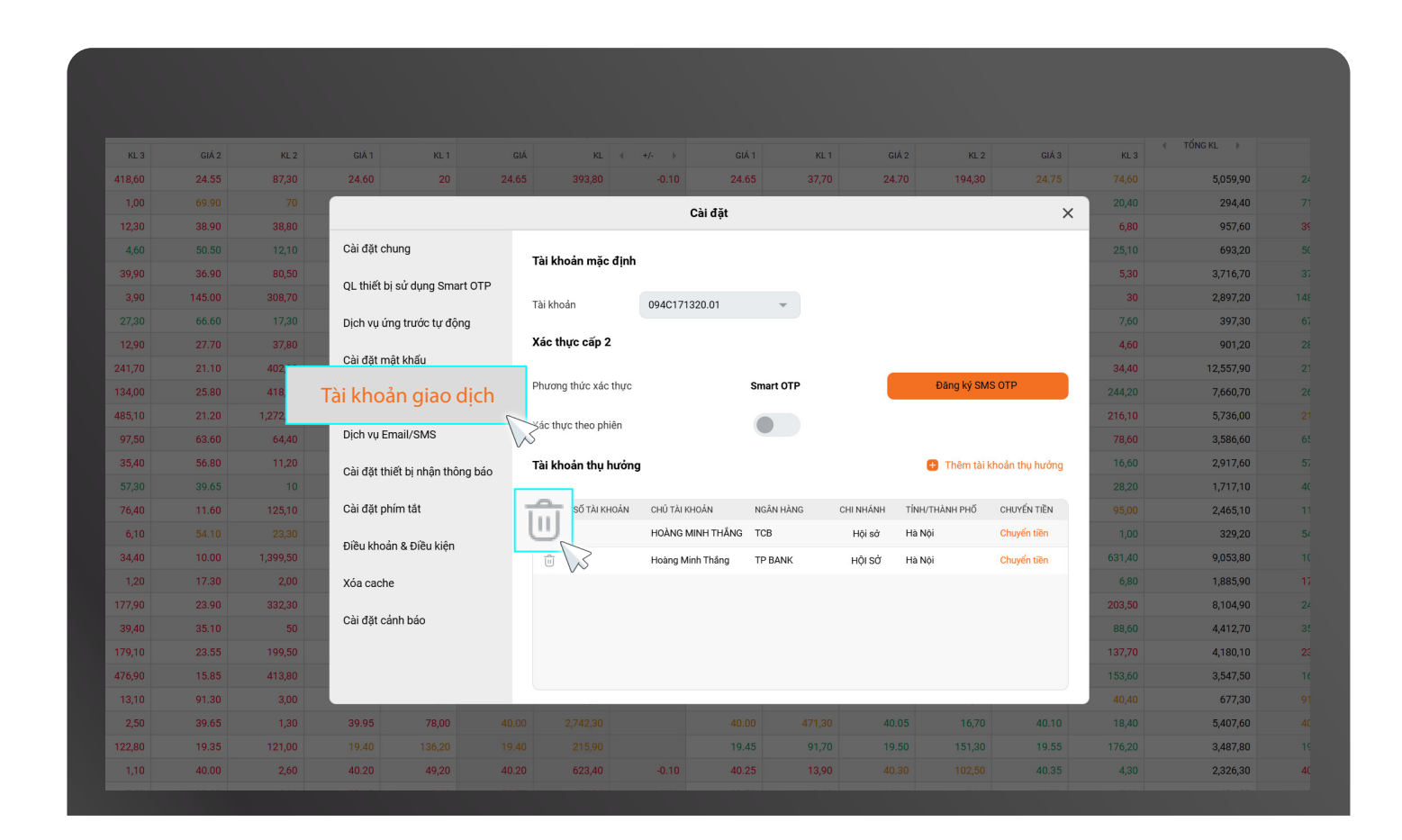

Bước 3: Chọn "Tài khoản giao dịch", sau đó nhấn biểu tượng 💼 bên cạnh tài khoản ngân hàng muốn hủy

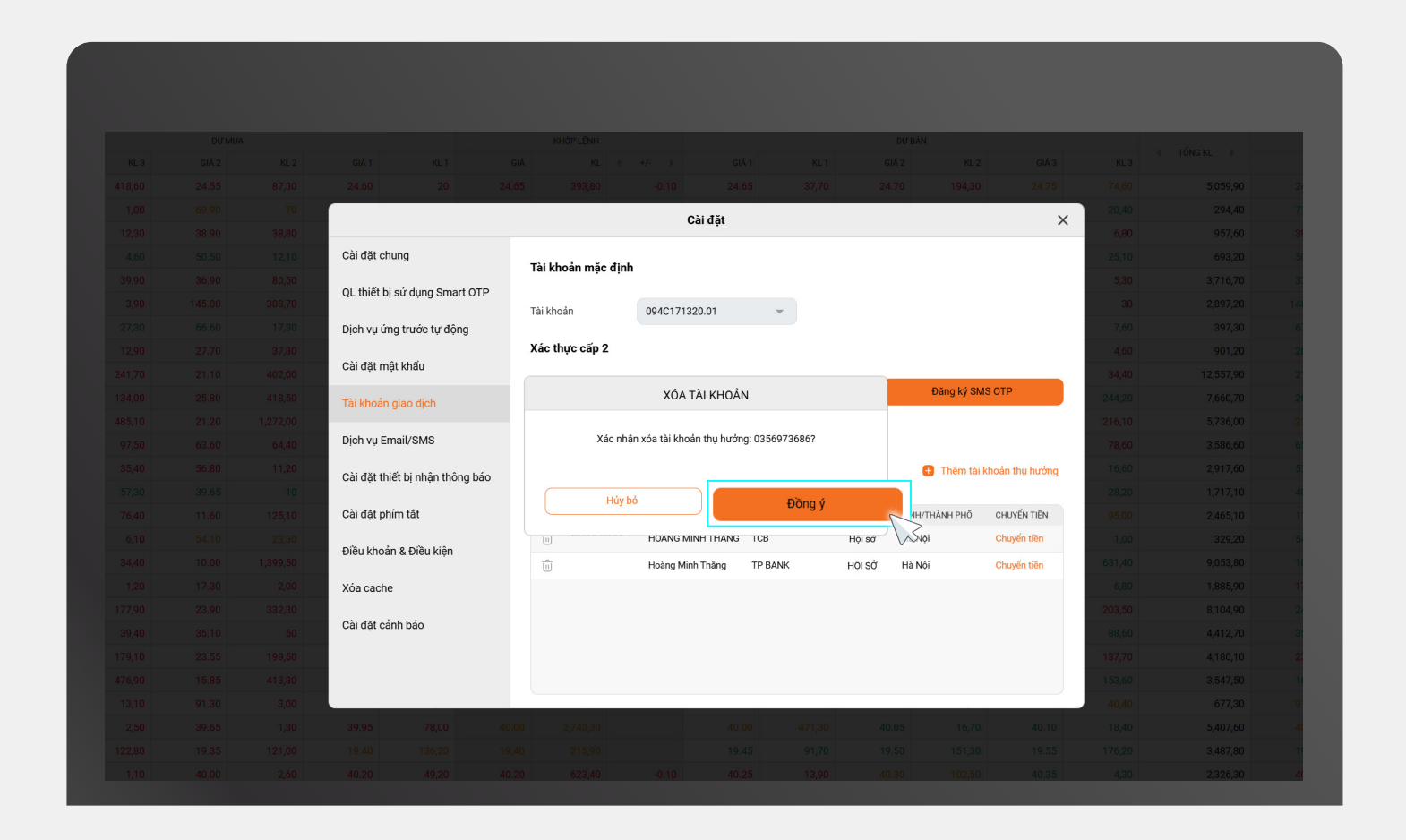

Bước 4: Chọn "Đồng ý" để xác nhận xóa tài khoản ngân hàng đã đăng ký

| Ngày:15/0        | 1/2025 H <mark>SX</mark> :02 | 2:03:29 HNX:02   | 2:03:29               | tộ 🗢 🗖                  | Tiếng Viật      | 171220 - (*)<br>X   |
|------------------|------------------------------|------------------|-----------------------|-------------------------|-----------------|---------------------|
|                  |                              |                  |                       | Xóa tài khoản           | thành công      |                     |
| many             |                              | mon              |                       | and the second          |                 | me                  |
| 11h 12h          | 13h                          | 14h 15h          | 9h                    | 10h 11h                 | 12h 13h         | 14h 15h             |
| о <i>т</i> .     | ▼ 92.1                       | 2 (-0.10 -0.11%) | VNXALL<br>252 55tr OS |                         | ▼ 2,033         | .09 (-12.81 -0.63%) |
| ≈ 142 (13) — 100 | 0 🗧 110 (8)                  | Dong cua         | 352.55tr CF           | ≈ 8.54N Ty<br>≈ 114 (1) | — 108 ≈ 231 (0) | Dong cua            |
|                  |                              |                  |                       |                         |                 | 0-<br>-0            |
|                  |                              | GIÁ              |                       |                         | ĐT NƯỚC NGOÀI   |                     |
| TONG KL          | CAO                          | THẤP             | ТВ                    | MUA                     | BÁN             | ROOM NN             |
| 5,059,90         | 24.80                        | 24.50            | 24.59                 |                         | 7               |                     |
| 294,40           | 71.20                        | 69.40            | 70.28                 | 8,00                    | 65,90           | 328,809,24          |
| 957,60           | 39.20                        | 38.90            | 39.01                 | 128,30                  | 193,50          | 753,344,47          |

Bước 5: Xác thực OTP để hoàn tất quá trình xóa tài khoản ngân hàng